## Zplus A 声发射测量仪

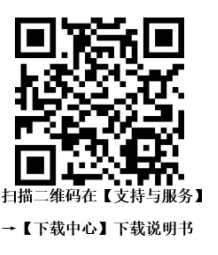

# 简易使用说明

### 1、通电之前:

将 IO 输出线、和 AE 传感器的插头连接到与控制仪相对应的插座内, 输出线与磨床的电气连接确认无误后 再通电。

#### 2、参数设置

①进入自动设置界面,按步骤进行自学习,自学习完成后,对应的【软件增益】和【最大最小频率】会自动 完成设定。

#### <u>\*自学习步骤如下:</u>

在主页面点击【查看】→【自动设置】→【设置】进入学习界面:

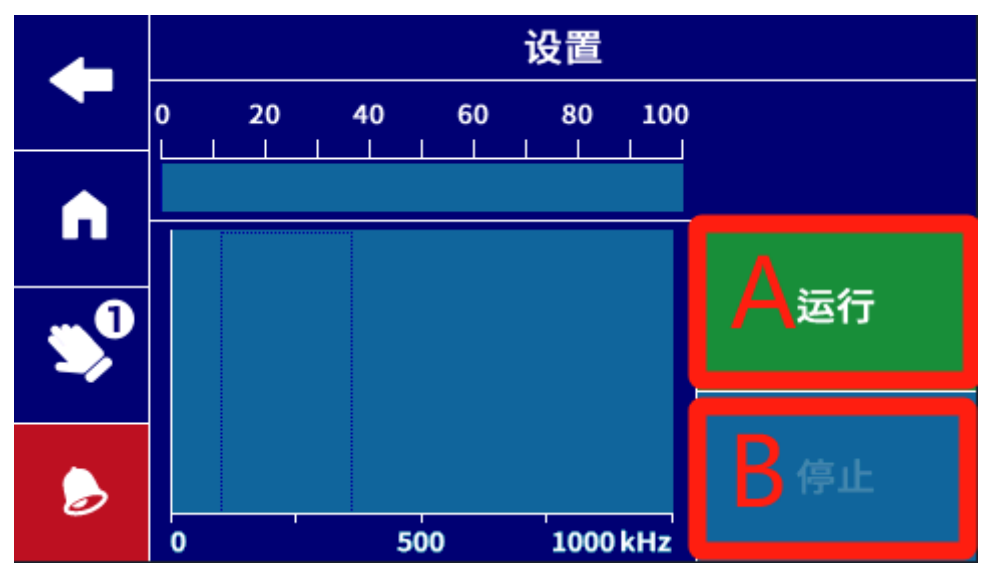

## <u>A 区域对应砂轮与工件接触,B 区域对应砂轮与工件未接触。</u>

在砂轮与工件接触时点击 A 区域,达到设定的学习时间后,学习结束。

再让砂轮离开工件,点击 B 区域开始学习,达到设定的学习时间后,学习结束。

※: 学习时间可在【主页面】→【选项】→【自动设置时间】进行修改。也可以通过在开始学习后,再次点 击对应区域,停止学习。

②开始模拟加工过程,在【声发射检测曲线图】界面查看加工过程的曲线图,观察加工中空程曲线图测量值 是否超过量程1000,如果超量程,可在【手动设置】中将空程的【软件增益】改小。

③根据最终的【声发射检测曲线图】设定合适的信号点,将空程信号点设定为刚接触工件时的测量值即可。 在主页面点击【编程】→【1】→【空程】→【输出位数】进行空程输出信号点设置。

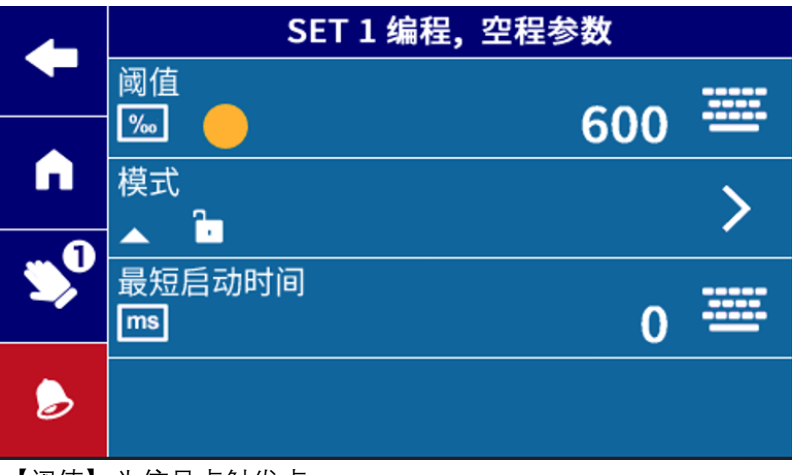

【阈值】为信号点触发点。

【最短启动时间】为测量值达到触发条件后需要保持的最短时间,超过设定时间后触发。

④关于碰撞的设定,作为报警信号,保证在正常加工时不触发即可。

| Zplus A I/O 接口出线颜色对照表 |      |                          |
|-----------------------|------|--------------------------|
| 引脚号                   | 出线颜色 | 信号功能                     |
| 2                     | 粉    | OUT-消空程输出                |
| 3                     | 粉灰   | OUT-防碰撞输出                |
| 4                     | 黄    | OUT-报警                   |
| 7                     | 白黄   | IN-SET 激活编程 2            |
| 10                    | 绿棕   | 电源 (+24V)                |
| 11                    | 绿白   | 电源 (OV)                  |
| 12                    | 棕    | IN─消空程输入逻辑信号             |
| 13                    | 白    | IN-防碰撞输入逻辑信号             |
| 14                    | 紫    | 输入公共端 (24V 或 0V)         |
| 15                    | 红    | 输出公共端(与输入公共端相反 0V 或 24V) |

\*注意:输入/输出公共端不能并联在一起。